## **MANUAL DE INSTALACION SLACKWARE 12.0**

1- Se puede hacer la descarga del sistema operativo desde la siguiente dirección <u>http://ftp.osuosl.org/pub/slackware-iso/slackware-12.0-iso/</u>

Puede escoger descargar la imagen de los 3 CDS

- slackware-12.0-install-d1.iso
- slackware-12.0-install-d2.iso
- slackware-12.0-install-d3.iso
- Ó también hacer la descarga completa de la imagen del DVD
- -slackware-12.0-install-dvd.iso

2-Luego de hacer la grabación de la imagen descargada, en un disco, se coloca el disco 1 o el dvd en la unidad lectora del pc y se reinicia el equipo configurándole su arranque por el cd, ( esto se puede hacer con F11 o en el setup).

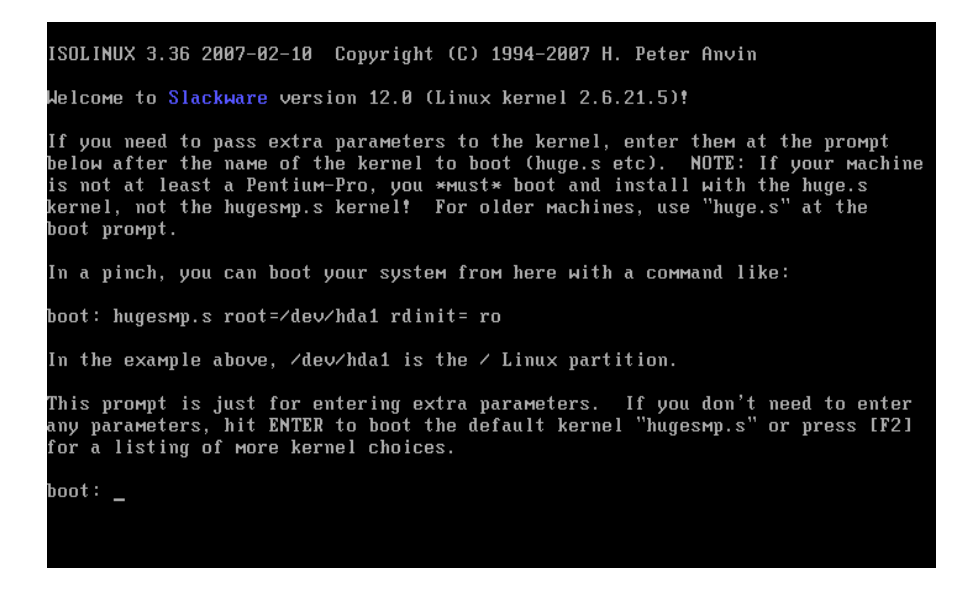

• La primera pantalla les permite agregar parámetros extras al kernel que van a utilizar en la instalación, mas tarde pueden cambiar y elegir con cual se quieren quedar instalado. Enter y seguimos. Luego reconoce los dispositivos del sistema.

| Initializing Cryptographic API                                                                                                    |
|----------------------------------------------------------------------------------------------------|
| NET4: Linux TCP/IP 1.0 for NET4.0                                                                                                    |
| IP Protocols: ICMP, UDP, TCP, IGMP                                                                                                    |
| IP: routing cache hash table of 1024 buckets, 8Kbytes                                                                                                    |
| TCP: Hash tables configured (established 16384 bind 32768)                                                                                                    |
| Linux IP Hulticast router 0.06 plus PIM-SM                                                                                                    |
| NET4: Unix domain sockets 1.8/SMP for Linux NET4.8.                                                                                                    |
| RAMDISK: Compressed image found at block 0                                                                                                    |
| Freeing initrd memory: 2583k freed                                                                                                    |
| EXT2-fs warning: checktime reached, running e2fsck is recommended                                                                                                    |
| UFS: Mounted root (ext2 filesystem).                                                                                                    |
| Freeing unused kernel memory: 120k freed                                                                                                    |
| init started: BusyBox v0.60.5 (2003.02.16-05:06+0000) ⊨ulti-call binary                                                                                                    |
| proc on /proc type proc (rw)                                                                                                    |
| Probing for USB devices.                                                                                                    |
| (to skip, give a 'nousb' kernel option at boot)                                                                                                    |
| AND TO LOOD SUPPORT FOR NON-US REVROADDS                                                                                                    |
| Corrigen to come correct for non op nergonales                                                                                                    |
| If you are not using a US keyboard, you мау пом load a different<br>keyboard мар. To select a different keyboard мар, please enter 1<br>now. To continue using the US мар, just hit enter. |
| Poten 4 for enland a bouldered ward                                                                                                    |

• En la siguiente pantalla le pide que presione 1 para escoger el idioma del teclado.

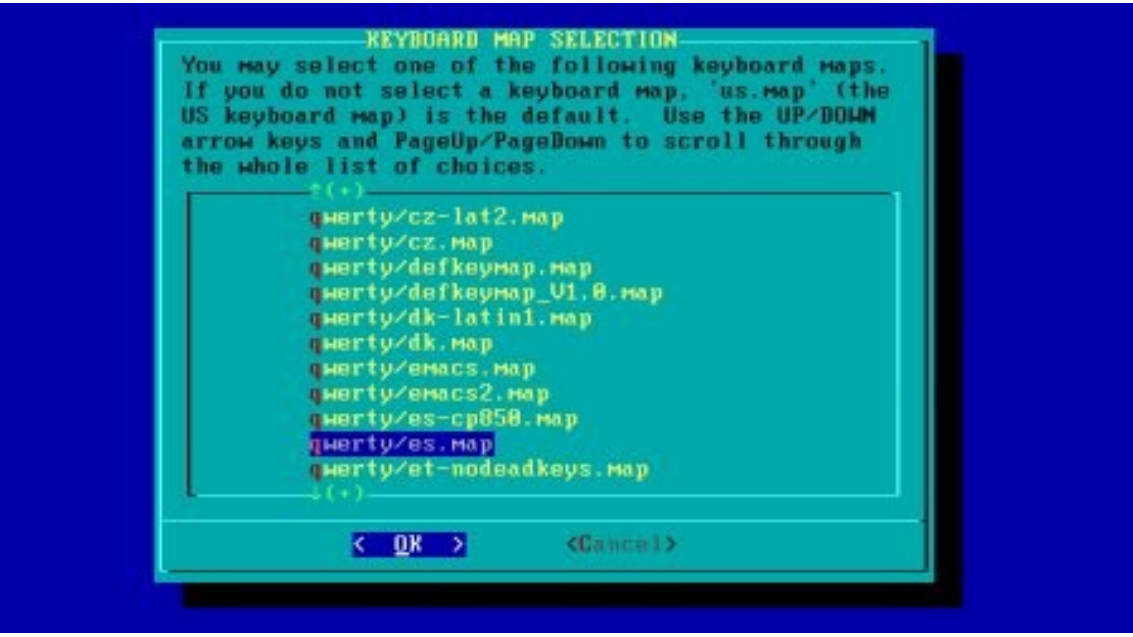

• Aparece el siguiente menu seleccionamos el idioma español que es qwerty/es.map y enter < ok>

| OK, the new                  |                                          | RD TEST<br>d. You may now test it by typing                    |
|------------------------------|------------------------------------------|----------------------------------------------------------------|
| anything you<br>line by itse | want. To quit tes<br>lf to accept the ma | ting the keyboard, enter 1 on a p and go on, or 2 on a line by |
| itself to re                 | ject the current ke                      | yboard мар and select a new one.                               |
| dme-                         |                                          |                                                                |
|                              | < 0X >                                   | <cancel></cancel>                                              |
|                              |                                          |                                                                |

En esta pantalla probamos la configuracion del teclado, si aparecen todas las letras y numeros, (la ñ no aparece), para salir de ultimo con la tecla 1 y enter.

|         |            | cfd                                    | lisk 2.12                                     |                                 |           |
|---------|------------|----------------------------------------|-----------------------------------------------|---------------------------------|-----------|
|         | Heads: 128 | Disk Dr<br>Size: 3221225<br>Sectors pe | ive: /dev/hd<br>5472 bytes, 3<br>ar Track: 63 | ia<br>1221 MB<br>Cylinders: 780 |           |
| Наме    | Flags      | Part Type                              | FS Type                                       | [Label]                         | Size (MB) |
|         |            | Pri∕Log                                | Free Space                                    |                                 | 3220.44   |
|         |            |                                        |                                               |                                 |           |
|         |            |                                        |                                               |                                 |           |
|         |            |                                        |                                               |                                 |           |
|         |            |                                        |                                               |                                 |           |
|         |            |                                        |                                               |                                 |           |
|         |            |                                        |                                               |                                 |           |
| [ Help  | [ Нем      | ] [ Print                              | J [ Quit                                      | ] [ Units ]                     |           |
| I MIITE |            |                                        |                                               |                                 |           |
|         | Cre        | eate new part                          | ition from f                                  | ree_space_                      |           |

- Aparece una pantalla que dice slackware login: se escribe root y luego presiona enter.
- Para crear las particiones escribe cfdisk y enter, se deben crean mínimo 3 particiones (root,boot,swap)
- Para crear la partición para el swap :
- primero se ubica en la partición vacia, enter sobre new, escoge logical y enter, se define tamaño de la partición puede ser de 512 MB y enter.

- Escoge Beginning y enter.
- Luego type y enter y escribimos el numero del tipo de partición que es 82 para Linux swap. Enter.

. para crear la partición para el root:

- primero se ubica en la partición vacia, enter sobre new, escoge logical y enter, se define tamaño de la partición y enter.
- Escoge Beginning y enter.
- Luego type y enter y escribimos el numero del tipo de partición que es 83 para Linux . Enter.

. para crear la partición para el Boot:

- primero se ubica en la partición vacia, enter sobre new, escoge logical y enter, se define tamaño de la partición y enter.
- Escoge Beginning y enter.
- Luego escoge Bootable, enter.

Para terminar con el particionado se escoge la opcion write , yes y luego quit para salir de cfdisk.

| ternate keys                                                                            | Hay also be used: '+', '-', and TAB.                                                                                                    |  |
|-----------------------------------------------------------------------------------------|----------------------------------------------------------------------------------------------------|--|
| HELP<br>REYMAP<br>ADDSHAP<br>TARGET<br>SOURCE<br>SELECT<br>INSTALL<br>CONFIGURE<br>EXIT | Read the Slackware Setup HELP file<br>Remap your keyboard if you're not using a US one<br>Set up your swap partition(s)<br>Set up your target partitions<br>Select source media<br>Select categories of software to install<br>Install selected software<br>Reconfigure your Linux system<br>Exit Slackware Linux Setup |  |
|                                                                                         | COR > (Cannel>                                                                                                    |  |

- Para iniciar con la instalación escribimos setup y enter.
- Seleccione la opcion ADDSWAP para definir la zona del swap.
- 1. Help: Leer el archivo de ayuda para la instalación de Slackware.
  - 2. Keymap: Remapear tu teclado si no estas usando el US.
  - 3. Addswap: Configurar la partición(es) swap.
  - 4. Target: Configurar la partición destino.
  - 5. Source: Seleccionar el medio fuente.
  - 6. Select: Seleccionar las categorías de software a instalar.
  - 7. Install: Instalar el software previamente seleccionado.

- 8. Configure: Reconfigurar tu sistema Linux.
- 9. Exit: Salir del programa de instalación.

| ckware Setup          | has detected a :  | Swap partition:        |                          |      |
|-----------------------|-------------------|------------------------|--------------------------|------|
| Bevice Boot<br>v/hda1 | Start En          | nd Blocks I<br>65 2620 | d System<br>48+ 82 Linux | змар |
| you wish to i         | nstall this as y  | your знар partit       | ion?                     |      |
|                       | <u>&lt;⊻</u> es > | < No >                 |                          |      |

- Seleccionamos la partición creada para el swap y ok

| Zdauzhda2 | Linux 2002000 | 10                                                      |          |           |    |
|-----------|---------------|---------------------------------------------------------|----------|-----------|----|
|           | (done adding  | partitions.                                             | continue | with setu | n) |
|           | (done adding  | partitions.                                             | continue | with setu | p) |
|           | (done adding  | partitions.                                             | continue | with setu | p) |
|           | (done adding  | partitions,                                             | continue | with setu | p) |
|           |               |                                                         |          |           |    |
|           | < Select >    | <com< td=""><td>tinue&gt;</td><td></td><td></td></com<> | tinue>   |           |    |

- Ahora seleccionamos la partición para el root, select y escogemos format para formatear la partición con ext 3 y ok, luego determinar la densidad 4096 señalada como (default) y ok.

| lease select | the media fro     | OH Which to install Slackwar | e Linux: |
|--------------|-------------------|------------------------------|----------|
| 2            | Install fro       | DH a Slackware CD or DVD     |          |
| â            | Install fro       | om NFS (Network File System) |          |
| 4            | install fro       | om a pre-mounted directory   |          |
|              | <u> ( OK &gt;</u> | (Cancel)                     |          |
|              |                   |                              |          |

- A continuación seleccionamos la opcion 1. install from a slackware cd or dvd. Ok, luego auto y ok.

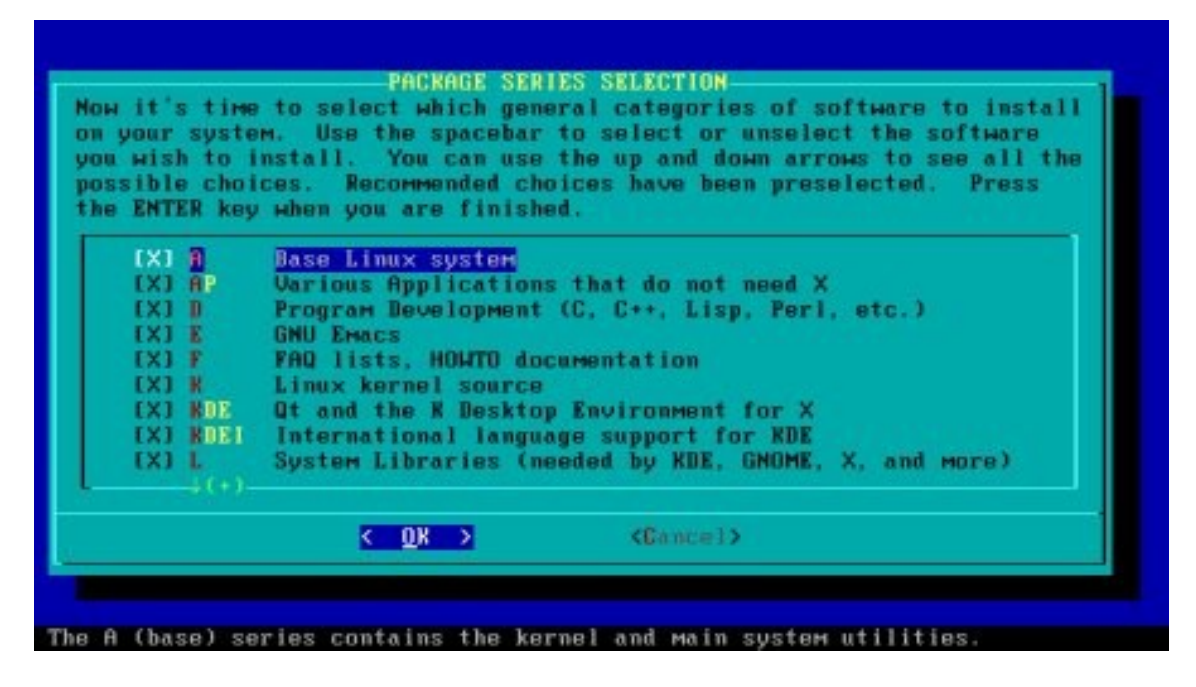

- A continuación seleccionamos los paquetes que se van a instalar y ok.

| ow you must s<br>nstallation p<br>uick, easy, a<br>rovides the m<br>presenting th<br>therwise, you<br>ode. Which t | elect the type of pro-<br>rocess. If you have t<br>nd by far the most foo<br>ost information but is<br>a packages one by one)<br>can pick packages fro<br>ype of prompting would | pts you'd like to see during the<br>he drive space, the 'full' option is<br>lproof choice. The 'newbie' mode<br>Much more time-consuming<br>than the menu-based choices.<br>M menus using 'expert' or 'menu'<br>you like to use? |
|----------------------------------------------------------------------------------------------------|----------------------------------------------------------------------------------------------------|----------------------------------------------------------------------------------------------------|
| full<br>expert<br>newbie<br>custow<br>tagpath<br>help                                                              | Install everything (<br>Choose individual pa<br>Choose groups of pac<br>Use verbose promptin<br>Use custom tagfiles<br>Use tagfiles in the<br>Read the prompt mode               | 3+ GB of software, recommended)<br>ckages from interactive menus<br>kages from interactive menus<br>(g (and follow tagfiles)<br>in the package directories<br>subdirectories of a custom path<br>help file                       |
|                                                                                                    | K OK >                                                                                                    | <campel></campel>                                                                                                    |

- seleccionamos la opcion recomendada full. Y ok.

A continuacion se realizara la instalacion automáticamente.( paquetes opcionales,recomendados,requeridos)

| n order for you | ir system to boot correctly, a kernel must be        |
|-----------------|------------------------------------------------------|
| nstalled. If y  | you've made it this far using the installation       |
| ootdisk's kerne | il, you should probably install it as your system    |
| ernel (/boot/v  | allauz). If you're sure you know what you're doing,  |
| ou can also in: | itall your choice of kernels from the Slackmare CD,  |
| r a kernel from | a a floppy disk. You can also skip this menu, using  |
| hatever kernel  | has been installed already (such as a generic kerne) |
| rom the A serio | as). Which option would you like?                    |
| hootdisk        | Use the kernel from the installation bootdisk        |
| cdroн           | Use a kernel from the Slackware CD                   |
| floppy          | Install a zimage or bzimage from a DOS floppy        |
| skip            | Skip this menu (use the default /boot/vmlinuz)       |
|                 | CON CGannel>                                         |

- Luego de haberse instalado los paquetes, le decimos que instale el kernel que trae el cdrom y ok.

| TOTA 12 STOMAL | than a standard text console. In addition, not      |
|----------------|-----------------------------------------------------|
| y video card o | or monitor supports all of these video modes. Hould |
| like to use th | e frame buffer console, or the standard Linux       |
| iole?          |                                                     |
| standard       | Use the standard Linux console (the safe choice     |
| 648×488×256    | Frame buffer console, 640x480x256                   |
| 880×680×256    | Frame buffer console, 800×600×256                   |
| 1824×768×256   | Frame buffer console, 1024x760x256                  |
| 648×488×32k    | Frame buffer console, 640×480×32k                   |
| 888×688×32k    | Frame buffer console, 800×600×32k                   |
| 1824×768×32k   | Frame buffer console, 1824x768x32k                  |
| 648x488x64k    | Frame buffer console, 648x488x64k                   |
|                |                                                     |
| BBB×688×64k    | Frame huffer console, BAAx6AAx64k                   |

- En la siguiente pantalla escogemos modo de instalar el lilo (Linux loader) escogemos simple y ok.
- Frame buffer console (para LILO): escogemos "estándar" y ok.
- LILO append (kernel parameters): "no escribimos nada" y ok
- LILO destination: Root floppy MBR
  - Escogemos MBR y ok.

lo mas normal es instalarlo en el MBR que es el primer sector del disco, para que al encender la maquina sea lo primero en bootear.

| ting to<br>later i<br>of poin<br>e to set<br>se selec | your default mouse device. You can change the /dev/mouse<br>f the mouse doesn't work, or if you switch to a different<br>ting device. We will also use the information about the<br>the correct protocol for gpm, the Linux mouse server.<br>t a mouse type from the list below: |  |  |
|-------------------------------------------------------|----------------------------------------------------------------------------------------------------|--|--|
| ps2                                                   | PS/2 port mouse (most desktops and laptops)                                                                                                    |  |  |
| imps2                                                 | Microsoft PS/2 Intellimouse                                                                                                    |  |  |
| bare                                                  | 2 button Microsoft compatible serial mouse                                                                                                    |  |  |
| MS                                                    | 3 button Microsoft compatible serial mouse                                                                                                    |  |  |
| MMan                                                  | Logitech serial MouseMan and similar devices                                                                                                    |  |  |
| MSC                                                   | MouseSystems serial (most 3 button serial mice)                                                                                                    |  |  |
| թոթ                                                   | Plug and Play (serial mice that do not work with ms)                                                                                                    |  |  |
| usb                                                   | USB connected mouse                                                                                                    |  |  |
|                                                       |                                                                                                    |  |  |
|                                                       |                                                                                                    |  |  |

- A continuación escogemos el tipo de Mouse (ps2) que tenemos y ok.

- GPM (para tener copy-paste (copiar-pegar) en las consolas virtuales): escogemos "yes".

- Siguiente pantalla nos pregunta si queremos configurar la red a la que esta unida el equipo.

Si tenemos una red ponemos : "yes" y la configuramos de lo contrario elegimos "no" y continuamos.

| The selected services will<br>them, you may unselect the<br>system security). You may<br>run by default, but be awa<br>Use the spacebar to select<br>Recommended choices have b<br>you are finished. | STARTUP SERVICES TO RUN-<br>be started at boot time. If you don't need<br>im to turn them off (which may improve overall<br>also choose to start services that are not<br>re that more services means less security.<br>or unselect the services you wish to run.<br>een preselected. Press the ENTER key when |
|----------------------------------------------------------------------------------------------------|----------------------------------------------------------------------------------------------------|
| [] rc.atalk                                                                                                    | Netatalk Appletalk file/print server                                                                                                    |
|                                                                                                    | Clips print server                                                                                                    |
| I 1 mc dusmasu                                                                                                    | dnsmasn DHCP/DNS server                                                                                                    |
| [] rc.httnd                                                                                                    | The Apache web server                                                                                                    |
| [X] rc.inetd                                                                                                    | The BSD Inetd daemon                                                                                                    |
| [ ] rc.ip_forward<br>(+)                                                                                                    | Activate IP packet forwarding                                                                                                    |
| <u>к о</u> к                                                                                                    | Cancel>                                                                                                    |

- En esta pantalla escogemos los servicios que queremos se carguen al iniciar el sistema y ok.
- Console font: "no" ,enter Hardware clock set to utc: "no" ,enter

| America/Argen | ntina/Ushuaia |   |  |
|---------------|---------------|---|--|
| America/Aruba | 1             |   |  |
| America/Asun  | cion          |   |  |
| America/Atik  | okan          |   |  |
| America/Atka  |               |   |  |
| America/Bahia | ι             |   |  |
| America/Barba | idos          |   |  |
| America/Belen | 1             |   |  |
| America/Beliz | 20            |   |  |
| America/Bland | -Sablon       |   |  |
| America/Boa_  | Jista         |   |  |
| America/Bogo  | a             |   |  |
| HMerica/Boise | 9             |   |  |
| E-\$(+).      |               |   |  |
| Z 01          | C ZPannin I   | × |  |

- A seguir escogemos la zona horaria en la que nos encontramos (America/Bogota), OK

| omputer uses. KDE p<br>indows or MacOS expe<br>inagers are easier o<br>eatures. | rovides the most features, and people with<br>rience will find it easy to use. Other window<br>m system resources, or provide other unique |
|---------------------------------------------------------------------------------|----------------------------------------------------------------------------------------------------|
| xinitrc.xde                                                                     | The Cholesterol Free Deskton Environment                                                                                                   |
| xinitrc.fluxbox                                                                 | The fluxbox window manager                                                                                                    |
| xinitrc.blackbox                                                                | The blackbox window manager                                                                                                    |
| xinitrc.wMaker                                                                  | WindowMaker                                                                                                    |
| xinitrc.fvwm2                                                                   | F(?) Virtual Window Manager (version 2.xx)                                                                                                 |
| XINITC.TWM                                                                      | Tab Window Manager (very basic)                                                                                                    |
| K                                                                               | OK > <cancel></cancel>                                                                                                    |

- En esta pantalla escogemos el estilo de interfaz grafica que queremos usar, (Kde) y OK.

|                                                                                       | WARNING: NO ROOT                                                                                                    | PASSWORD DE                                                                   | TECTED                                                                                                    | 1              |
|---------------------------------------------------------------------------------------|----------------------------------------------------------------------------------------------------|-------------------------------------------------------------------------------|----------------------------------------------------------------------------------------------------|----------------|
| There is co<br>account (ro<br>it is activ<br>especially<br>and the man<br>to set a ro | urrently no password<br>oot). It is recomme<br>ve the first time th<br>important if you're<br>chine is on an Inter<br>oot password? | set on the s<br>nded that you<br>e machine is<br>using a net<br>net connected | system administrato<br>u set one now so th<br>rebooted. This is<br>work enabled kernel<br>d LAN. Would you l | r<br>at<br>ike |
|                                                                                       | < Yes >                                                                                                    | < No >                                                                        |                                                                                                    |                |
|                                                                                       |                                                                                                    |                                                                               |                                                                                                    |                |
|                                                                                       |                                                                                                    |                                                                               |                                                                                                    |                |
|                                                                                       |                                                                                                    |                                                                               |                                                                                                    |                |
|                                                                                       |                                                                                                    |                                                                               |                                                                                                    |                |
|                                                                                       |                                                                                                    |                                                                               |                                                                                                    |                |
| ing password                                                                          | for root                                                                                                    |                                                                               |                                                                                                    |                |
| the new pass                                                                          | sword (minimum of 5,                                                                                                    | Maximum of :                                                                  | 127 characters)                                                                                              |                |
|                                                                                       |                                                                                                    |                                                                               |                                                                                                    |                |

- A continuación le definimos una clave para el administrador root.

| You may EXIT setup and reboot your machine with |
|-------------------------------------------------|
| cti i uit ucicic.                               |
| < <u>0</u> x >                                  |

| LLF              | Read the Slackware Setup HELP file                                                                     |
|------------------|----------------------------------------------------------------------------------------------------|
| EYMAP<br>DDSLIAP | <ul> <li>Remap your keyboard if you're not using a US one<br/>Set up your swap partition(s)</li> </ul> |
| ARGET            | Set up your target partitions                                                                          |
| OURCE            | Select source media                                                                                    |
| ELECT            | Select categories of software to install                                                               |
| NSTALL           | Install selected software<br>Decenfigure your Linux system                                             |
| XIT              | Exit Slackware Linux Setup                                                                             |

- -
- Escogemos exit para salir del setup, OK. para finalizar reiniciamos el computador (ctrl. +Alt. + supr.). -

Esta listo para empezar a usar Linux slackware 12.0